## **EMPLOYEE-ACKNOWLEDGE EVALUATION**

## ePerformance

Employees are to complete this step after supervisor hosts a performance appraisal meeting with the employee.

| Employee Self Service<br>Manager Self Service<br>Analytics & Reporting         | Service                                  | erformance                       | 1.<br>2 2.<br>3.                          | Select the <b>Employee Se</b><br>the dropdown from the<br>homepage.<br>Select the <b>Performance</b><br>The performance docu<br>under <b>My Current Doc</b><br><b>UTRGV Performance E</b> | ervice option from<br>e PeopleSoft<br>e tile.<br>ments will appear<br>uments. Select<br>valuation. |
|--------------------------------------------------------------------------------|------------------------------------------|----------------------------------|-------------------------------------------|----------------------------------------------------------------------------------------------------|----------------------------------------------------------------------------------------------------|
| John Smith<br>HR Business Partner                                              |                                          |                                  | 4.                                        | Select the EE Acknowle                                                                                                    | edment tab.                                                                                        |
| My Current Documents 2                                                         | My Current Docume                        | nts                              | _                                         |                                                                                                    | 3                                                                                                  |
| My Historical Documents Evaluations of Others Historical Evaluations of Others | Document Type<br>UTRGV Performance Evalu | Document Status                  | s<br>edgement                             | Period Begin / Period End<br>03/01/2020<br>03/01/2020                                                                                                    | Next Due Date           03/01/2020         >                                                       |
| Manager Evaluation - Acknowledge   John Smith                                  |                                          |                                  |                                           |                                                                                                    |                                                                                                    |
| Section 6 - Employee Comments                                                  |                                          |                                  |                                           | <ul><li>5. Add employee comments if necessary.</li><li>6. Click Acknowledge.</li></ul>                                                                                                    |                                                                                                    |
| Employee Comments 🔀 🖘 🚿                                                        | Font - Size - B I                        | U := := <u>A</u> - <u>O</u> - == | _ <b>₹</b>                                | 7. Select Confirm to c                                                                                                    | omplete this process.                                                                              |
| Acknowledge Review Held ×                                                      |                                          |                                  |                                           |                                                                                                    |                                                                                                    |
|                                                                                |                                          | You have<br>reviewed t           | chosen to ackno<br>his document.<br>nfirm | wledge that you and your m<br>Cancel                                                                                                    | anager have <b>7</b>                                                                               |